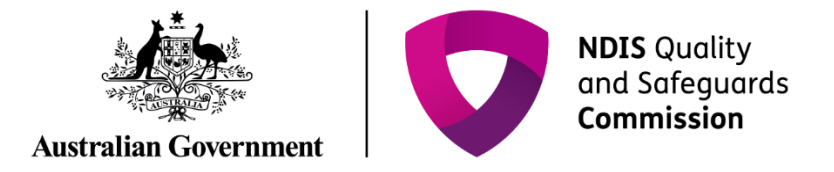

# Update registration application

IT Quick Reference Guide – Auditor

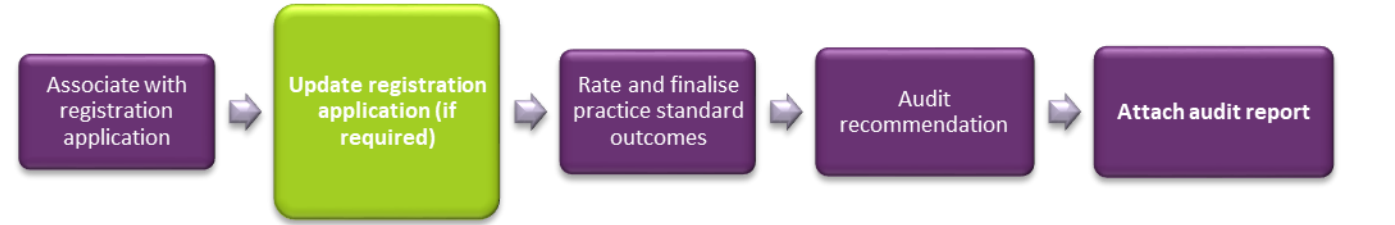

This guide demonstrates how to update a registration application in the NDIS Commission business system. This guide will help you to do the following:

- Search for and view the registration application
- Update provider details
- Add key personnel
- Update key personnel
- Remove key personnel
- Add address
- Add an outlet
- Manage an outlet
- Remove an outlet

#### Search for and view the registration application

1. Type the Application reference number then click Run search.

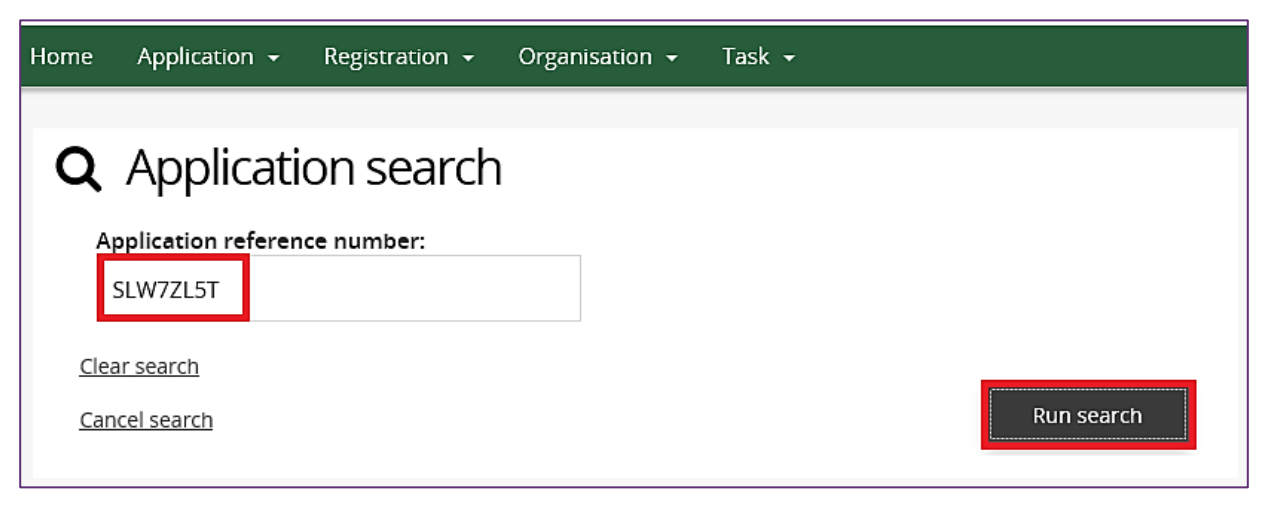

2. Click the Actions drop down menu and then select View.

|   | Арр | olication re   | esults             |                                 |                  |                                |                        |                      |   |
|---|-----|----------------|--------------------|---------------------------------|------------------|--------------------------------|------------------------|----------------------|---|
|   |     | Application Id | Application status | Provider business<br>name       | Application type | Application<br>submission date | <u>Provider status</u> |                      |   |
|   |     | 4-3ZTRCCW      | In Progress        | Atlantis Disability<br>Services | New Application  | 21/05/2018                     | Draft                  | Actions <del>-</del> |   |
|   |     |                |                    |                                 |                  | Select Format, Press Exp       | ort, and Save Download | Accept application   | n |
|   |     |                |                    |                                 |                  | Format: Comma Separat          | ed Values (CSV)        | View                 |   |
| I |     |                |                    |                                 |                  |                                |                        |                      |   |

The registration application is displayed.

## Update provider details

1. Click **Provider details** from the left hand side menu then click **Update**.

| ATLANTIS DISABILITY<br>SERVICES                                         | Provider details                                        |                                     |                                                  |
|-------------------------------------------------------------------------|---------------------------------------------------------|-------------------------------------|--------------------------------------------------|
| Application status: In Progress<br>Application type: New<br>Application | Provider details                                        |                                     | Update                                           |
| Application received<br>date: <i>dd/mm/yyyy</i><br>21/05/2018           | Provider legal name:<br>ATLANTIS DISABILITY             | Entity type:<br>Site or Outlet Only | <b>Party type:</b><br>Australian Private Company |
| Application details<br>Applications details                             | Provider business name:<br>You have 52 of 80 characters | <b>Provider ABN:</b><br>99123456789 | ACN:<br>123456789                                |
| Provider details<br>Key personnel                                       | Atlantis Disability<br>Services                         | For profit                          | Approved charity                                 |

2. Update the required **Provider details**.

| Provider details                                                     |                                     | * required<br>Prefill from ABR                   |
|----------------------------------------------------------------------|-------------------------------------|--------------------------------------------------|
| Provider details                                                     |                                     |                                                  |
| Provider legal name:<br>ATLANTIS DISABILITY<br>SERVICES              | Entity type:<br>Site or Outlet Only | <b>Party type:</b><br>Australian Private Company |
| Provider business name:<br>You have 53 of 80 characters<br>remaining | <b>Provider ABN:</b><br>99123456789 | ACN:<br>123456789                                |
| Atlantis Disability<br>Services                                      | For profit                          | Approved charity                                 |

#### 3. Click Save.

| Parent entity type: | Parent entity phone: | Parent entity name: |  |  |
|---------------------|----------------------|---------------------|--|--|
| Parent entity ABN:  | -                    |                     |  |  |
| Select parent ABN   |                      |                     |  |  |
|                     | ]                    |                     |  |  |

The Provider details have been updated.

#### Add key personnel

1. Click Key personnel from the left hand side menu then click Add.

| ATLANTIS DISABILITY<br>SERVICES                                     | Key pers | sonnel                                         |                      |                               |                |              |  |  |  |
|---------------------------------------------------------------------|----------|------------------------------------------------|----------------------|-------------------------------|----------------|--------------|--|--|--|
| Application status: In Progress                                     |          |                                                |                      |                               |                | Add          |  |  |  |
| Application type: New<br>Application                                | Primary  | Name                                           | <u>Business name</u> | Position                      | <u>Status</u>  |              |  |  |  |
| Application Id:4-3ZTRCCW<br>Application received<br>date:dd/mm/yyyy | No No    | MEL SYDNEY                                     |                      | General Manager               | Active         | Actions<br>• |  |  |  |
| Application details                                                 | Yes      | JOE SINGH                                      |                      | Chairperson                   | Active         | Actions<br>• |  |  |  |
| Applications details                                                |          | Select Format, Press Export, and Save Download |                      |                               |                |              |  |  |  |
| Provider details                                                    |          |                                                | Forma                | <sup>t:</sup> Comma Separated | Values (CSV) 🗸 |              |  |  |  |
| Key personnel                                                       |          |                                                | E                    | Export                        |                |              |  |  |  |

2. Type the Key personnel details then click Save and close.

| ATLANTIS DISABILITY<br>SERVICES         | Key personnel deta           | ails                    | * required        |
|-----------------------------------------|------------------------------|-------------------------|-------------------|
| Application status: In Progress         | Title:*                      | First name:*            | Last name:*       |
| Application type: New<br>Application    | Dr                           | JOE                     | CITIZEN           |
| Application Id:4-3ZTRCCW                | Date of birth: dd/mm/www     | Position:               | Role:             |
| Application received<br>date:dd/mm/yyyy | 01/01/1995                   | Chief Executive Officer | General Staff 🗸 🗸 |
| 21/05/2018                              | Business name:               | ABN:                    | Percentage share: |
| Application details                     | Atlantis Disability Services | 99123456789             | 90                |
| Applications details                    | Email address:               | Phone:                  | Mobile:           |
| Provider details                        | joe.citizen@email.com        | 02 6161 61661           |                   |
| Key personnel                           | Status:                      | Start date:             | End date:         |
| Addresses                               | Active                       | 21/05/2018              |                   |
| Registration groups                     | Discard changes and return   |                         | Save and close    |

New Key personnel have been added.

### Update key personnel

- 1. Click **Key personnel** from the left hand side menu.
- 2. Select the Key personnel to update, click the Actions drop down menu then select Update.

| ATLANTIS DISABILITY                         | Ke | y pers  | sonnel      |                                 |                            |                                      |                        |
|---------------------------------------------|----|---------|-------------|---------------------------------|----------------------------|--------------------------------------|------------------------|
| Application status: In Progress             |    |         |             |                                 |                            |                                      | Add                    |
| Application type: New                       |    | Primary | Name        | Business name                   | Position                   | <u>Status</u>                        |                        |
| Application Id:4-3ZTRCCW                    | ►  | No      | MEL SYDNEY  | Atlantis Disibility<br>Services | General Manager            | Active                               | Actions                |
| date: <i>dd/mm/yyyy</i><br>21/05/2018       | ▶  | Yes     | JOE SINGH   |                                 | Chairperson                | Active                               | View                   |
| Application details<br>Applications details | •  | No      | JOE CITIZEN | Atlantis Disability<br>Services | Chief Executive<br>Officer | Active                               | Make primary<br>Remove |
| Provider details<br>Key personnel           |    |         |             | Select                          | Format, Press Expor        | t, and Save Download<br>Values (CSV) | Update                 |
| Addresses                                   |    |         |             | E                               | xport                      |                                      |                        |

3. Update the Key personnel details then click Save and close.

| ATLANTIS DISABILITY<br>SERVICES                 | Key personnel details        |                   |                   |  |  |  |  |
|-------------------------------------------------|------------------------------|-------------------|-------------------|--|--|--|--|
| Application status: In Progress                 | Title:*                      | First name:*      | Last name:*       |  |  |  |  |
| Application type:New<br>Application             | Mrs                          | MEL               | SYDNEY            |  |  |  |  |
| Application Id:4-3ZTRCCW                        | Date of birth:dd/mm/yyyy     | Position:         | Role:             |  |  |  |  |
| Application received<br>date: <i>dd/mm/yyyy</i> | 15/01/1989                   | General Manager 🗸 | Key Personnel     |  |  |  |  |
| 21/05/2018                                      | Business name:               | ABN:              | Percentage share: |  |  |  |  |
| Application details                             | Atlantis Disibility Services | 99123456789       | 0                 |  |  |  |  |
| Applications details                            | Email address:               | Phone:            | Mobile:           |  |  |  |  |
|                                                 | mel.sydney@email.com         | 02 6161 6161      |                   |  |  |  |  |
| Provider details                                | Chamilton .                  |                   |                   |  |  |  |  |
|                                                 | Active                       | 20/01/2018        | End date:         |  |  |  |  |
| Key personnel                                   | Active                       | 50/01/2018        |                   |  |  |  |  |
| Addresses                                       | Discard changes and return   |                   | Save and close    |  |  |  |  |

The Key personnel have been updated.

## Remove key personnel

- 1. Click **Key personnel** from the left hand side menu.
- 2. Select the Key personnel to remove, click the **Actions** drop down menu then select **Remove**.

| ATLANTIS DISABILITY             |   | y pers  | sonnel      |                      |                     |                      |              |  |
|---------------------------------|---|---------|-------------|----------------------|---------------------|----------------------|--------------|--|
| Application status: In Progress |   |         |             |                      |                     |                      | Add          |  |
| Application type: New           |   | Primary | Name        | <u>Business name</u> | Position            | <u>Status</u>        |              |  |
| Application Id:4-3ZTRCCW        | ▶ | No      | MEL SYDNEY  | Atlantis Disibility  | General Manager     | Active               | Actions      |  |
| Application received            |   |         |             | Services             |                     |                      |              |  |
| 21/05/2018                      |   | Yes     | JOE SINGH   |                      | Chairperson         | Active               | View         |  |
| Application details             |   |         |             |                      |                     |                      | Make primary |  |
| Applications details            |   | No      | JOE CITIZEN | Atlantis Disability  | Chief Executive     | Active               | Remove       |  |
|                                 |   |         |             | Services             | Officer             |                      | Update       |  |
| Provider details                |   |         |             | Select               | Format, Press Expor | t, and Save Download |              |  |
| Key personnel                   |   |         |             | Format               | Comma Separated     | Values (CSV) 🗸       |              |  |
|                                 |   |         |             | E                    | xport               |                      |              |  |
| Addresses                       |   |         |             |                      |                     |                      |              |  |

The Key personnel status will change to Inactive.

## Add address

1. Click the Address from the left hand side menu then click Add address.

| ATLANTIS DISABILITY                             | Addresse         | 25                           |                    |                  |                     |               |
|-------------------------------------------------|------------------|------------------------------|--------------------|------------------|---------------------|---------------|
| Application status: In Progress                 |                  |                              |                    |                  |                     | Add address   |
| Application type:New<br>Application             | <u>Record Id</u> | Address                      | <u>Address typ</u> | e <u>Status</u>  | End date            |               |
| Application Id: 4-3ZTRCCW                       | 4-3ZTRCE3        | 71 Athllon Drive.            | Physical           | Active           |                     |               |
| Application received<br>date: <i>dd/mm/yyyy</i> |                  | GREENWAY, 2900,<br>Australia |                    |                  |                     |               |
| 21/05/2018                                      |                  |                              |                    | Select Format, F | Press Export, and S | Save Download |
| Application details                             |                  |                              |                    | Format: Comma    | Separated Value     | s (CSV) 🗸     |
| Applications details                            |                  |                              |                    | Export           | ]                   |               |
| Provider details                                |                  |                              |                    |                  |                     |               |
| Key personnel                                   |                  |                              |                    |                  |                     |               |
| Addresses                                       |                  |                              |                    |                  |                     |               |

2. Type/Select a From date, select an Address type then type the Address and click Save

| ATLANTIS DISABILITY                   | Adding an address                                                                | * required                |  |  |  |  |
|---------------------------------------|----------------------------------------------------------------------------------|---------------------------|--|--|--|--|
| Application status: In Progress       | From:* <i>dd/mm/yyyyy</i><br>22/05/2018                                          |                           |  |  |  |  |
| Application by A 37TRCCW              | Address type:*                                                                   |                           |  |  |  |  |
| Application received                  | Physical 🗸                                                                       |                           |  |  |  |  |
| date: <i>dd/mm/yyyy</i><br>21/05/2018 | Address Format: Street Number, Street Name, Suburb, State, Postcode              |                           |  |  |  |  |
| Application details                   | If the address does not appear in the list, try again or click "Create New" to e | nter an address manually. |  |  |  |  |
| Applications details                  | Address *:                                                                       | Search again              |  |  |  |  |
| Provider details                      | 218-220 Parramatta Road Auburn NSW 2144                                          |                           |  |  |  |  |
| Key personnel                         |                                                                                  | Create new                |  |  |  |  |
| Addresses                             | Discard changes and return                                                       | Save                      |  |  |  |  |

An address has been added.

## Add an outlet

1. Click **Outlets** from the left hand side menu then click **Add**.

| ATLANTIS DISABILITY<br>SERVICES<br>Application status: In Progress<br>Application type: New<br>Application | Provider's       | outlets              |                                                             |                            |                                 |                     | Add          |
|----------------------------------------------------------------------------------------------------|------------------|----------------------|-------------------------------------------------------------|----------------------------|---------------------------------|---------------------|--------------|
| Application ld:4-3ZTRCCW<br>Application received<br>date: <i>dd/mm/yyyy</i>                                | Outlet record lo | l <u>Outlet name</u> | Address                                                     | <u>Outlet type</u>         | <u>Status</u>                   | Phone number        |              |
| 21/05/2018<br>Application details<br>Applications details                                                  | 4-3RUH2NN        | Mobile Outlet        | 76 Athllon<br>Drive,<br>Greenway, ACT,<br>2900              | Mobile                     | Draft                           | 02 6161 6161        | Actions<br>• |
| Addresses<br>Registration groups<br>Service delivery questions                                             | 4-3ZTRCGG        | Good Care            | 71 Athllon<br>Drive,<br>GREENWAY,<br>ACT, 2900<br>Australia | Mobile                     | Draft                           | 02 6161 6161        | Actions<br>- |
| Practice standards<br>Auditor recommendation<br>Outlets                                                    |                  |                      |                                                             | Select F<br>Format:<br>Exp | ormat, Pres<br>Comma Se<br>port | ss Export, and Save | Download     |

The Add outlets window opens.

2. Type the new outlet details then click Add address.

| dd outlet                | * re                 | equire       |
|--------------------------|----------------------|--------------|
| Outlet name:*            | Outlet type:*        |              |
| Parramatta Outlet        | Physical             | ~            |
| Hide address:*           | Display publicly:*   |              |
| Yes 🗸                    | Yes                  | ×            |
| Contact name:            | Phone number:*       |              |
| Joe Singh                | 02 6161 6161         |              |
| Email address:           | Registration group:* |              |
| joe.singh@email.com      | Behaviour Support    | ٩            |
| Service area type:*      | Service area state:* |              |
| LGA 2013 🗸               | NSW                  | $\mathbf{v}$ |
| Service area:*           |                      |              |
| Parramatta 🗸             |                      |              |
| scard changes and return | Add addre            | ess          |

- 3. Type or select a **From** date, then type an **Address**.
  - If the address is recognised, it will appear in a drop down list. Select the **address**.
  - If the address is not recognised, click **Create new** to create a new address.

| dding an outlet                   | address              |                          |                          | * requ       |
|-----------------------------------|----------------------|--------------------------|--------------------------|--------------|
| From:* <i>dd/mm/yyyy</i>          |                      |                          |                          |              |
| 22/05/2018                        |                      | 2                        |                          |              |
| Address Format: Street Numb       | er, Street Name, S   | Suburb, State, Postcode  |                          |              |
| Enter the first line of your addr | ess and select an    | option from the dropd    | own list.                |              |
| If the address does not appear    | in the list, try aga | in or click "Create New' | ' to enter an address ma | nually.      |
|                                   |                      |                          |                          | Search agair |
| Address *:                        |                      |                          |                          |              |
| Unit 220 George Street Parr       | amatta NSW 215       | 50                       |                          |              |
|                                   |                      |                          |                          | Create new   |
| scard changes and return          |                      |                          |                          | Save         |

The new outlet has been created.

### Manage outlet

The Auditor can change the details of an existing outlet on behalf of a provider.

- 1. Click **Outlets** from the left hand side menu.
- 2. Select the outlet to be managed. Click the Actions drop down menu then select Manage outlet.

| ATLANTIS DISABILITY<br>SERVICES<br>Application status: In Progress<br>Application type: New<br>Application | Provider's       | outlets              |                                                |                         |                        |                                          | Add           |
|----------------------------------------------------------------------------------------------------|------------------|----------------------|------------------------------------------------|-------------------------|------------------------|------------------------------------------|---------------|
| Application Id:4-3ZTRCCW<br>Application received                                                           | Outlet record lo | d <u>Outlet name</u> | Address                                        | Outlet type             | <u>Status</u>          | Phone number                             |               |
| date: <i>dd/mm/yyyy</i><br>21/05/2018                                                                      | 4-3RUH2NN        | Mobile Outlet        | 76 Athllon<br>Drive,                           | Mobile                  | Draft                  | 02 6161 6161                             | Actions       |
| Application details<br>Applications details                                                                |                  |                      | Greenway, ACT,<br>2900                         |                         |                        |                                          | Manage outlet |
| Provider details<br>Key personnel                                                                          | 4-3ZTRCGG        | Good Care            | 71 Athllon<br>Drive,<br>GREENWAY,<br>ACT, 2900 | Mobile                  | Draft                  | 02 6161 6161                             | Remove        |
| Addresses<br>Auditor recommendation                                                                        |                  |                      |                                                | Select For<br>Format: C | rmat, Pres<br>Comma Se | s Export, and Save<br>parated Values (CS | Download      |
| Outlets                                                                                                    |                  |                      |                                                | Expe                    | ort                    |                                          |               |

#### 3. Click Update outlet.

| Outlet                                     | Outlet details    |                  |
|--------------------------------------------|-------------------|------------------|
| Owner: <u>Atlantis Disability Services</u> |                   |                  |
| Outlet name:                               |                   | Update outlet    |
| Mobile Outlet                              | Outlet name:      | Contact name:    |
| <b>Contact number:</b><br>02 6161 6161     | Mobile Outlet     |                  |
|                                            | Outlet type:      | Phone number:    |
| Outlet details                             | Mobile            | 02 6161 6161     |
| Address                                    | Hide address:     | Email address:   |
| Operating hours                            | Yes               | outlet@email.com |
| Service areas                              | Display publicly: |                  |
| Registration groups                        | No                |                  |

4. Update outlet details then click Save.

| Outlet                                                                      | Update outlet                | * required     |
|-----------------------------------------------------------------------------|------------------------------|----------------|
| Owner: <u>Atlantis Disability Services</u><br>Outlet name:<br>Mobile Outlet | Outlet name:*                | Outlet type:*  |
| <b>Contact number:</b><br>02 6161 6161                                      | Mobile Outlet Hide address:* | Mobile Y       |
| Outlet details                                                              | Yes                          | No             |
| A data an                                                                   | Contact name:                | Phone number:* |
| Address                                                                     | Joe Singh                    | 02 6161 6161   |
| Operating hours                                                             | Email address:               |                |
| Service areas                                                               | outlet@email.com             |                |
| Registration groups                                                         | Discard changes and return   | Save           |

## Add a Registration group within an Outlet

- 1. Click on **registration groups** on the side menu
- 2. Click on Add button

| Outlet                                   | Outlet registration group   | )S                   |                                                |        |
|------------------------------------------|-----------------------------|----------------------|------------------------------------------------|--------|
| Owner:<br>Outlet name:<br>Contact number |                             |                      |                                                | Add    |
|                                          | Registration group Id       | Name                 | <u>Group no</u>                                |        |
| Outlet details                           | 4-A00H6DC                   | Therapeutic Supports | 0128                                           | Remove |
| Address                                  |                             |                      | Select Format, Press Export, and Save Download |        |
| Operating hours                          |                             |                      | Format: Comma Separated Values (CSV)           | Export |
| Service areas                            | <b>C</b>                    |                      |                                                |        |
| Registration groups                      | Support items               |                      | Professions                                    |        |
|                                          |                             | Add                  |                                                | Add    |
|                                          | There are no support items. |                      | Profession name                                |        |
|                                          |                             |                      | Counsellor                                     | Remove |
|                                          |                             |                      | Psychologist                                   | Remove |
|                                          |                             |                      | Select Format, Press Export, and Save Download |        |
|                                          |                             |                      | Format: Comma Separated Values (CSV)           | Export |

1. Select or confirm registration groups as required

#### 2. Click Save

| Outlet                                             | Adding registration group                         |                                   |      |  |  |  |
|----------------------------------------------------|---------------------------------------------------|-----------------------------------|------|--|--|--|
| Owner:<br>Outlet name:<br>Contact number:          | Registration group           Therapeutic Supports | Registration group number<br>0128 |      |  |  |  |
| Outiet details<br>Address                          | Discard changes and return                        |                                   | Save |  |  |  |
| Operating hours Service areas Perditor too proving |                                                   |                                   |      |  |  |  |
| registration Bronks                                |                                                   |                                   |      |  |  |  |
|                                                    |                                                   |                                   |      |  |  |  |

#### Add or Remove a profession within an Outlet

- 1. Click on Add button within Professions
- 2. Add or remove appropriate professions as required
- 3. Click Save

| Outlet              | Adding profession          |                  |      |  |  |  |
|---------------------|----------------------------|------------------|------|--|--|--|
| Owner: L            | Professions                |                  |      |  |  |  |
| Contact number:     | Profession name            | Profession code  |      |  |  |  |
|                     | Audiologist                | AD               |      |  |  |  |
| Outlet details      | O Art Therapist            | AT               |      |  |  |  |
| Address             | O Counsellor               | CO               |      |  |  |  |
| Operating hours     | O Developmental Educators  | DE               |      |  |  |  |
| Service areas       | O Dietician                | DT               |      |  |  |  |
| Registration groups | O Music Therapist          | MT               |      |  |  |  |
|                     | O Orthoptist               | OP               |      |  |  |  |
|                     | O Occupational Therapist   | TO               |      |  |  |  |
|                     | O Physiotherapist          | PH               |      |  |  |  |
|                     | O Podiatrist               | PO               |      |  |  |  |
|                     |                            | < 1 - 10 of 15 > |      |  |  |  |
|                     | Discard changes and return |                  | Save |  |  |  |

**NOTE:** Each outlet **must** have at least one registration group attached to it. Additionally each registration group **must** have at least one profession.

#### **Remove an outlet**

- 1. Click **Outlets** from the left hand side menu.
- 2. Select the Outlet to remove, click the Actions drop down menu then select Remove.

| ATLANTIS DISABILITY<br>SERVICES<br>Application status: In Progress<br>Application transition | Provider's       | outlets       |                                      |             |               |                    | Add           |
|----------------------------------------------------------------------------------------------|------------------|---------------|--------------------------------------|-------------|---------------|--------------------|---------------|
| Application type: New<br>Application<br>Application Id: 4-3ZTRCCW                            | Outlet record Id | Outlet name   | Address                              | Outlet type | <u>Status</u> | Phone number       |               |
| Application received<br>date: <i>dd/mm/yyyy</i><br>21/05/2018                                | 4-3RUH2NN        | Mobile Outlet | 76 Athllon<br>Drive,<br>Greenway ACT | Mobile      | Draft         | 02 6161 6161       | Actions<br>T  |
| Application details                                                                          |                  |               | 2900                                 |             |               |                    | Manage outlet |
| Applications details                                                                         | 4-3ZTRCGG        | Good Care     | 71 Athllon                           | Mobile      | Draft         | 02 6161 6161       | Remove        |
| Provider details                                                                             |                  |               | Drive,<br>GREENWAY                   |             |               |                    |               |
| Key personnel                                                                                |                  |               | ACT, 2900                            |             |               |                    |               |
| Practice standards                                                                           |                  |               |                                      | Select Form | at, Press E   | xport, and Save Do | wnload        |
| Auditor recommendation                                                                       |                  |               |                                      | Format: Co  | mma Sepa      | rated Values (CSV) | ~             |
| Outlets                                                                                      |                  |               |                                      | Expor       | t             |                    |               |

The outlet has been removed and the status of the outlet changes from Draft to Inactive.